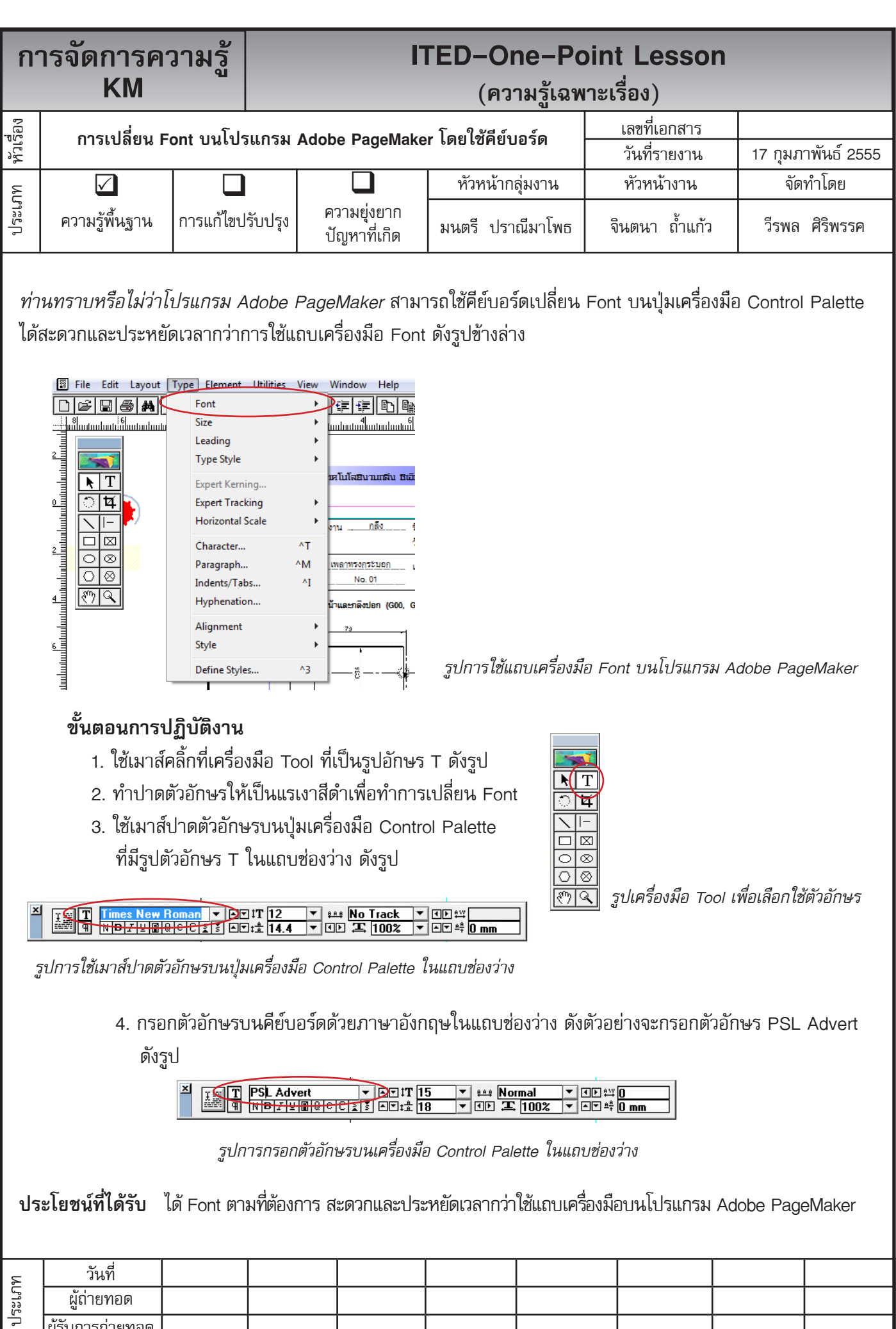

| วันที่           |  |  |  |  |
|------------------|--|--|--|--|
| ผู้ถ่ายทอด       |  |  |  |  |
| ผู้รับการถ่ายทอด |  |  |  |  |